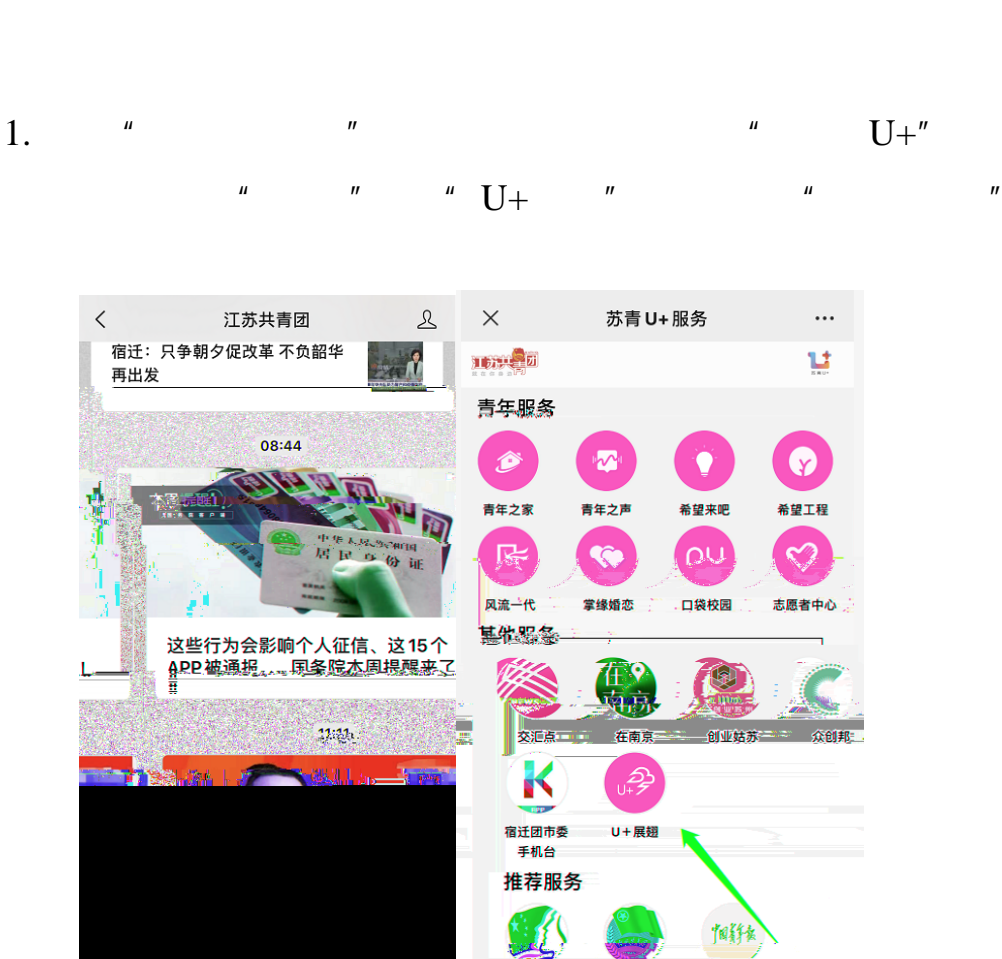

4

2020

"

,,

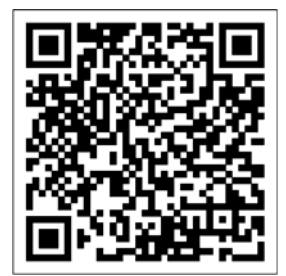

1. Ш

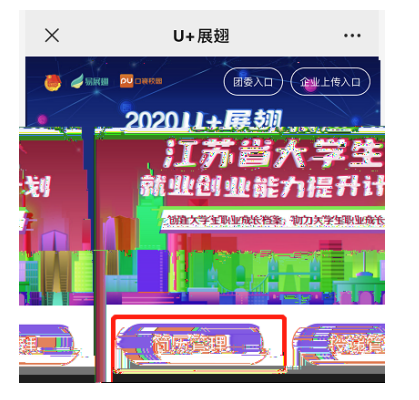

"

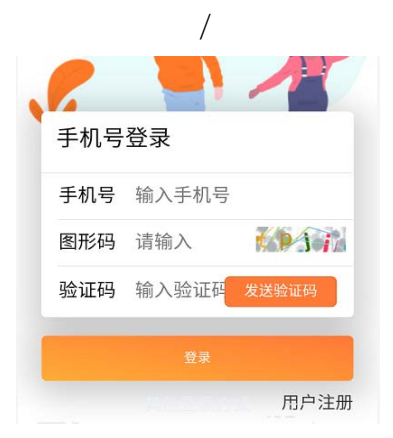

2.

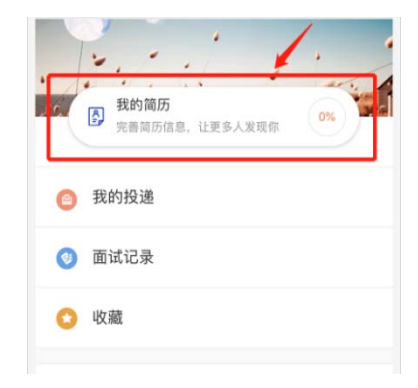

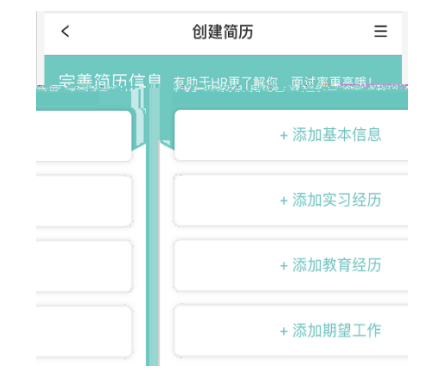

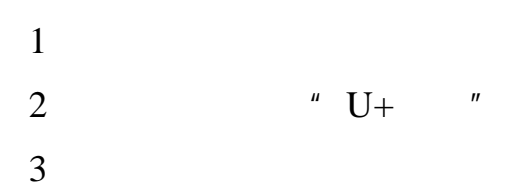

2.

4 5 -

1. " " " "

T ¥

27

3.

-----

" U+

"